# 3 时 2 路 行車影音記録器 操作手册

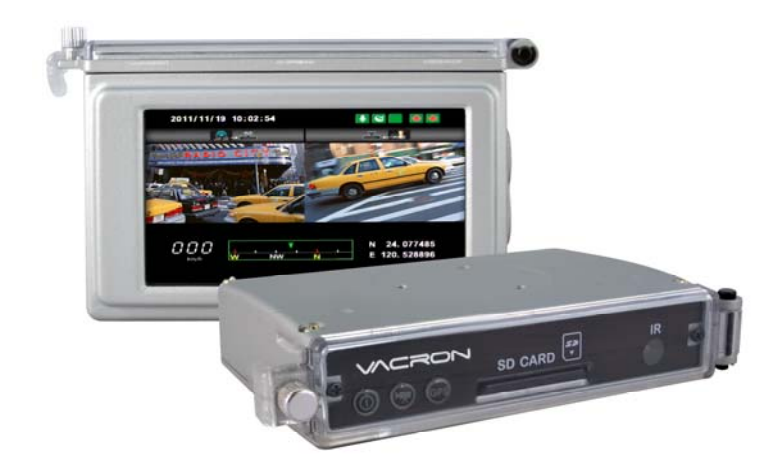

#### 2013 MAR V1.1

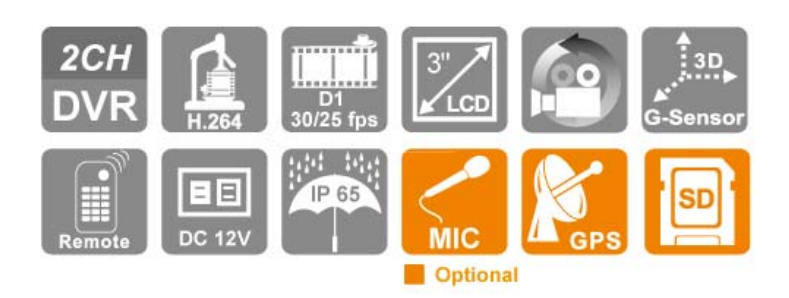

| 目錄 |  |
|----|--|
|----|--|

| A. | 特性說明                | 1  |
|----|---------------------|----|
| В. | 規格表                 | 2  |
| C. | 產品配件                | 2  |
| D. | 產品外觀                | 3  |
| Ε. | 記憶卡安裝               | 4  |
| F. | 車機線材安裝說明            | 5  |
| G. | 機車安裝示意圖             | 6  |
| Н. | 遙控器功能說明             | 7  |
| I. | 錄影及停止錄影             | 8  |
| J. | Live 監控畫面說明         | 9  |
| K. | PC 端播放軟體操作說明        | 11 |
| L. | 檔案備份                | 13 |
| М. | 記憶卡設定               | 15 |
| N. | Google Map 行駛路線軌跡迴放 |    |
| О. | 迴放檔案                |    |
|    | 1. 本機端迴放            |    |
|    | 2. 電腦端迴放            |    |
| P. | 摄圖工具                | 20 |
| Q. | 格式化 / 還原 記憶卡        | 20 |
| R. | 操作界面語系設定            | 22 |

#### A. 特性說明

- ●本機適用於機車、重機、汽車使用
- 全鋁合金外殼,堅固又耐用,具防潑水功能
- 微型車用錄影系統,具2路影像輸入,可搭載外拉式麥克風同時 錄音錄影
- 内建3吋大螢幕,便於調整錄影視角、即時迴放
- ●H.264影像壓縮畫面不失真,支援D1錄影解析度
- ●影像資料採用SD Card (推薦使用Class 10的記憶卡)儲存,最 大支援到32G
- 車充電源,低耗電散熱佳,無内建鋰電池,不懼怕高溫,無爆
   裂疑慮
- 引擎啓動,自動開機循環錄影;引擎熄火,自動存檔關機
- ●可依路況調整G-sensor靈敏度,衝擊過大即啓動強制錄影,保 留行車危險狀況記錄不被循環錄影覆蓋
- ●行駛路線軌跡記錄,可於播放影片時點選Google Map呈現 (GPS選配功能)

#### B. 規格表

| 項目       | 規格                                                                                                    |  |  |
|----------|----------------------------------------------------------------------------------------------------|--|--|
| 影像輸入     | 支援2通道類比攝影機。                                                                                                    |  |  |
| 錄影解析度    | NTSC D1 30 張、PAL D1 25 張。                                                                                                    |  |  |
| 主機電壓電流   | DC12V 機車,耗電流 250mA。                                                                                                    |  |  |
| 操作溫度     | -15 度~ 50 度                                                                                                    |  |  |
| 儲存裝置     | 記憶卡建議使用『SanDisk』或<br>『創見 Transcend』廠牌 Class 10 SDHC Card (需使用 4G 以上)                                                                           |  |  |
| 錄影方式     | 開機後自動持續錄影。                                                                                                    |  |  |
| 記錄内容     | 曰期時間、影像、聲音、G-Sensor 資料、GPS 資料(選配)。                                                                                                    |  |  |
| 儲存格式     | 特定格式檔搭配專用播放軟體播放:本機可使用遙控器迴放。                                                                                                    |  |  |
| 聲音輸入     | 外接式麥克風(選配)。                                                                                                    |  |  |
| 時間設定     | GPS 自動校正、無 GPS 訊號時使用内建萬年歷時鐘。                                                                                                    |  |  |
| G-Sensor | 内建 3 軸加速度感測器 (Internal 3D G-Sensor)。                                                                                                    |  |  |
| 注意事項     | <ul> <li>(1). GPS 定位時間會受到安裝位置、天候狀況等因素影響。</li> <li>(2). 開機畫面與即時檢視畫面呈現方式,可能因軟體更新或改版<br/>而有所改變,恕不另行通知。</li> <li>(3). 本產品無提供 LCD 無亮點保固。</li> </ul> |  |  |

# C. 產品配件

1. 標配: (a) 2.5M 電源線 (b) SD 卡讀卡機 (c) 遙控器

(d) 產品光碟 (e) 簡易操作手冊 (e)魔鬼氈

- 2. 選配: (a) 4 / 8 / 16 / 32 G Class10 以上 SD 卡
  - (b) 外接式 GPS Mouse
  - (c) 麥克風(非防水等級,需安裝於有遮蔽的位置)
  - (d) 摩托車支架(2種款式)

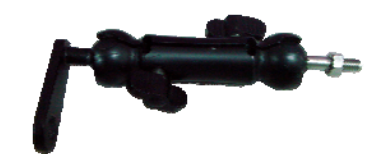

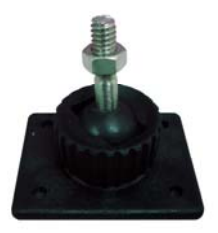

摩托車支架(FE30E090000) 摩托車支架(FE30E0900001)

# D. 產品外觀

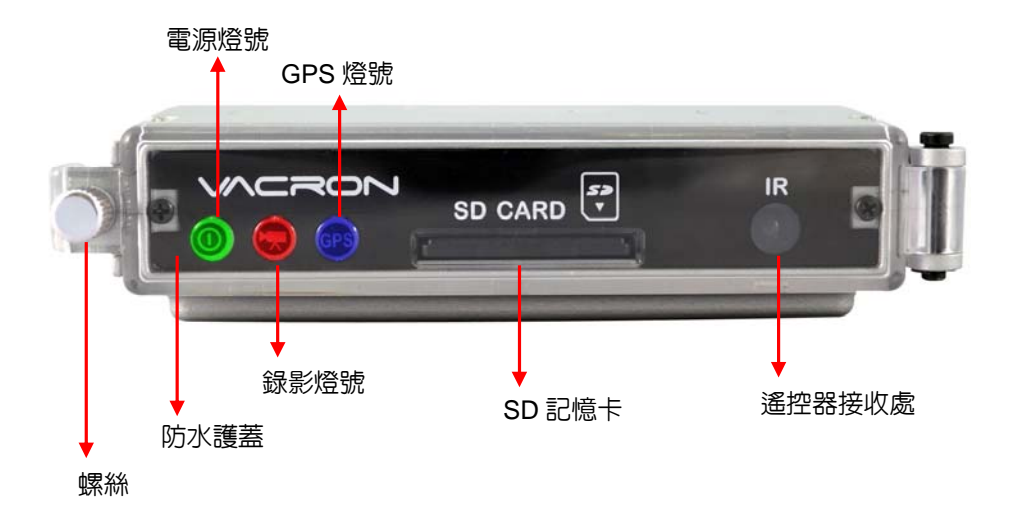

# 尺寸圖 單位:mm

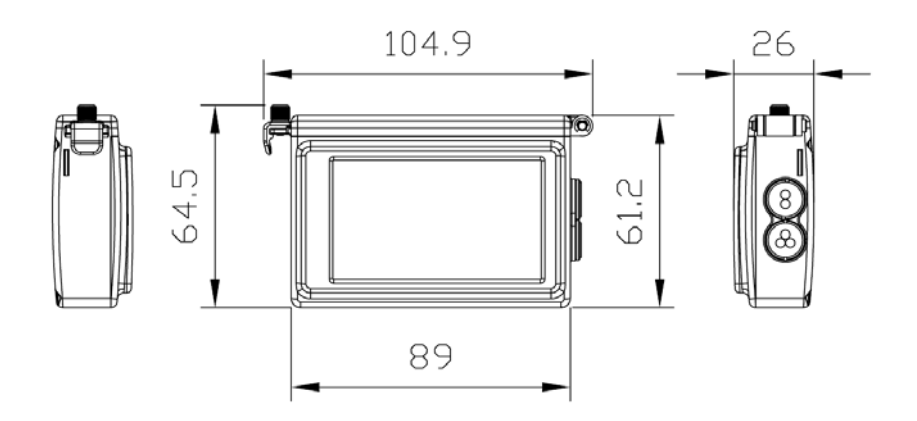

# E. 記憶卡安裝

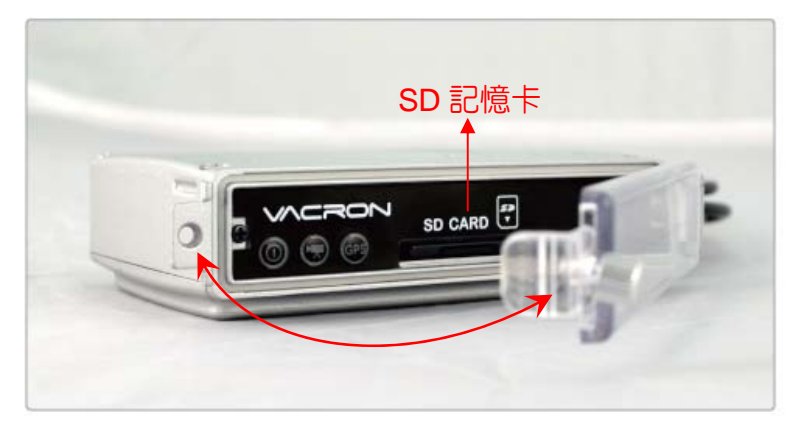

- (1). 將螺絲以逆時針方式轉開,再把防水護蓋往外掀開,即可安裝/取下記憶卡。
- (2). 格式化記憶卡 / 還原記憶卡,請參考其它章節說明。

備註:記憶卡需另外購買

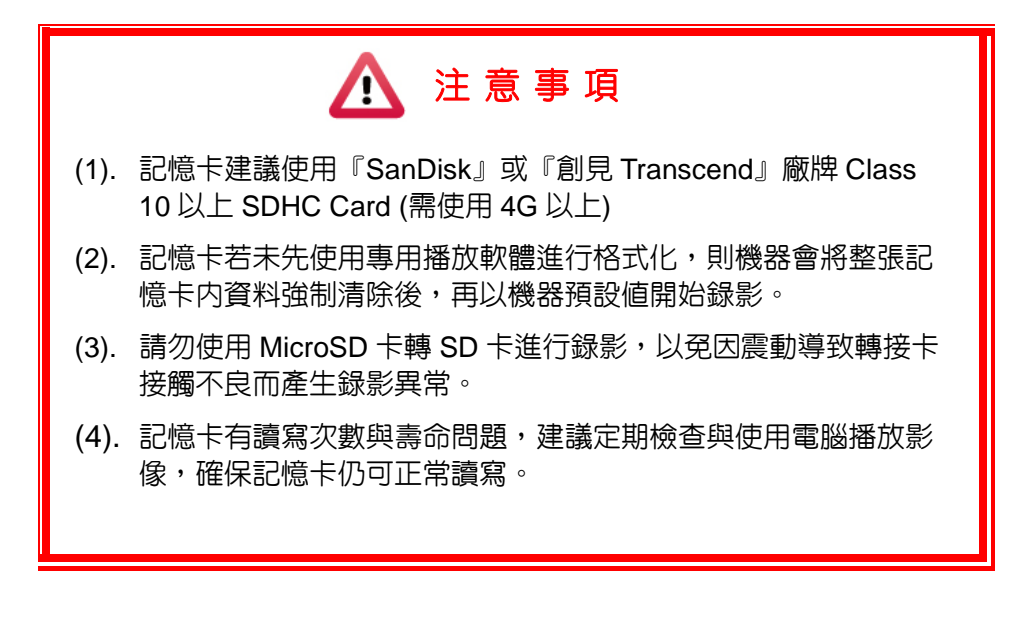

#### F. 車機線材安裝說明

● 車機線材

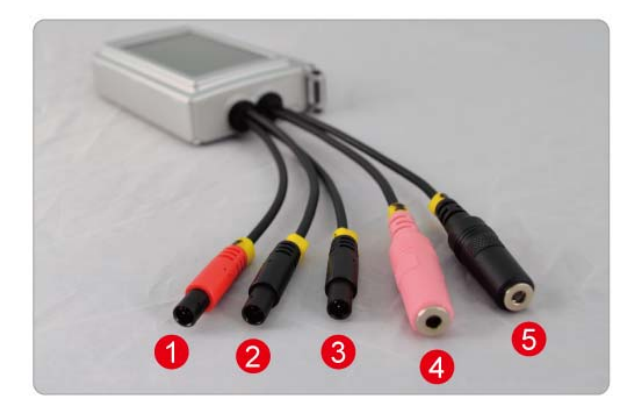

- (1) 電源輸入連接座-公頭
- (2) 鏡頭1連接座
- (3) 鏡頭 2 連接座
- (4) 外接式麥克風輸入連接座
- (5) 外接 GSP 天線輸入連接座

備註:本機使用需搭配專屬行車攝影鏡頭

#### 電源線

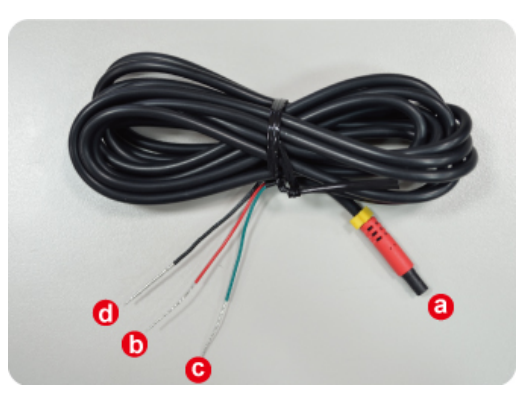

- (a) 電源連接孔 母頭。
- (b) 火線(紅色): 連接至機車ACC電源或啓動開關之正極。
- (c) 地線(綠色): 連接至電源負極。

(d) 迴路線 (包熱縮套之黑線):與地線(綠色)短路在一起連接到電源負極。

#### G. 機車安裝示意圖

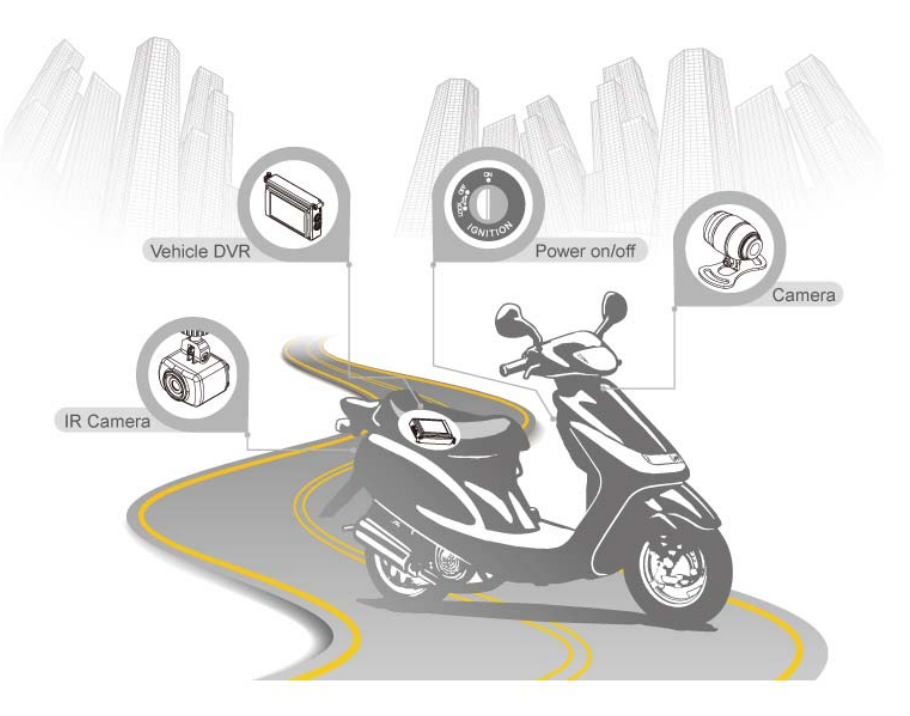

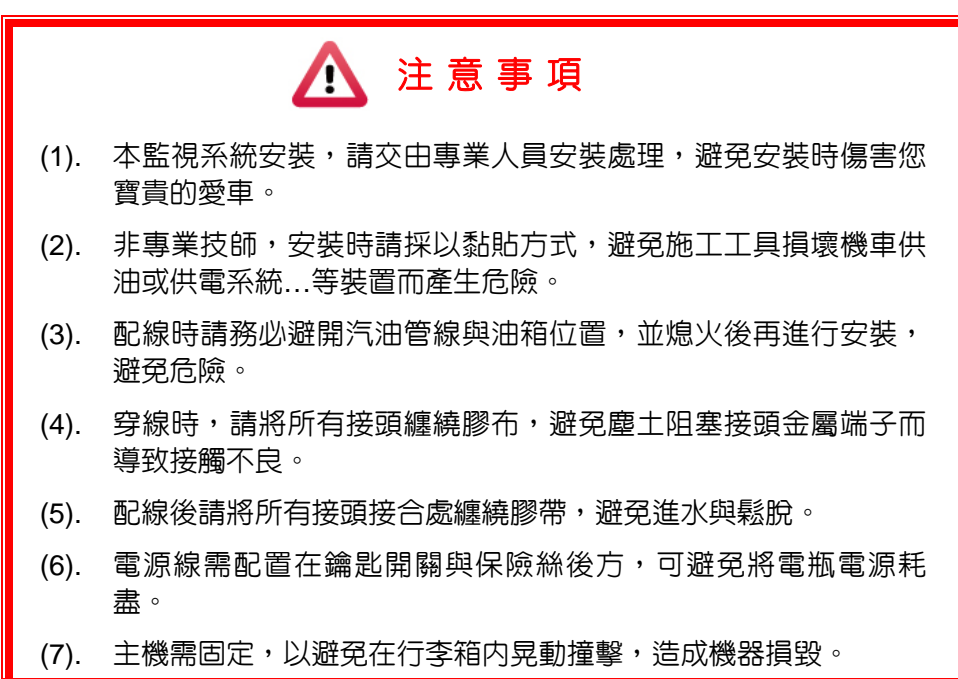

# H. 遙控器功能說明

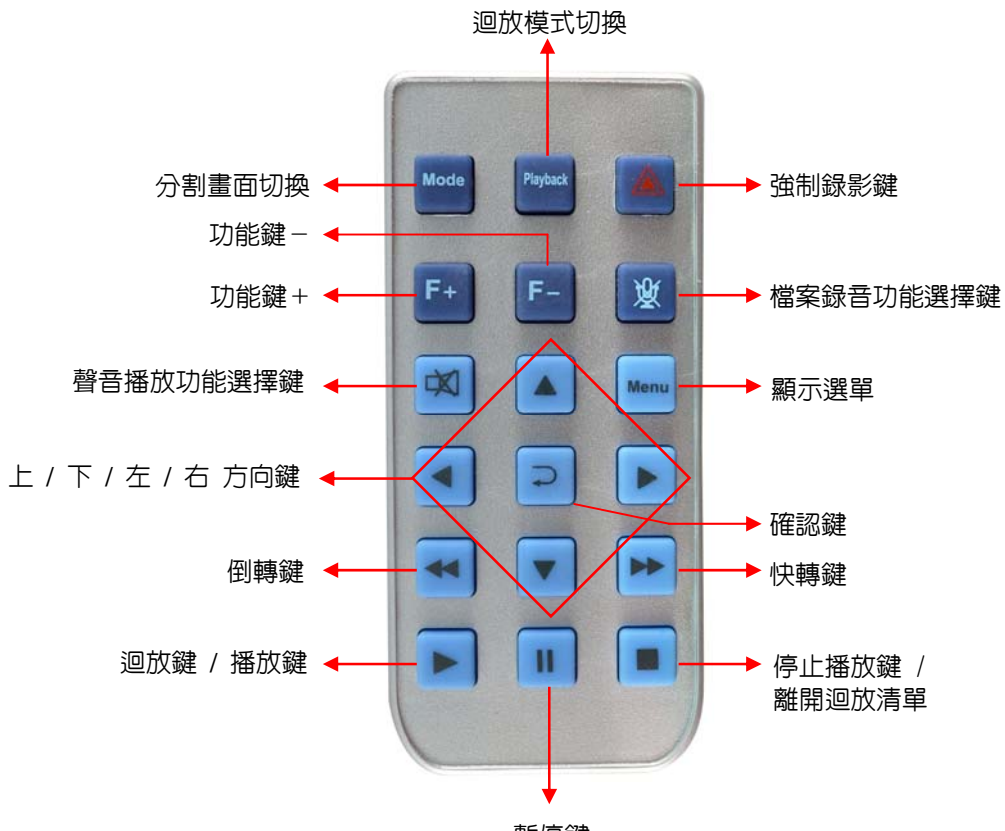

暫停鍵

| 圖示       | 功能            | 說明                                                                               |
|----------|---------------|----------------------------------------------------------------------------------|
| Mode     | 分割畫面切換        | 單畫面、2 分割畫面切換                                                                     |
| Playback | 迴放選單          | 切換至迴放畫面選單                                                                        |
| 4        | 強制錄影鍵         | 按下強制錄影鍵,機器會自動儲存按下時間前後 1~3 分<br>鐘之影像,讓事件完整保存,不受循環複寫。儲存容量<br>可達記憶卡容量 30%供事件強制錄影使用。 |
| F+       | 功能鍵+          | 預設為提高螢幕畫面的亮度                                                                     |
| F-       | 功能鍵-          | 預設為降低螢幕畫面的亮度                                                                     |
| 义        | 檔案錄音功能<br>選擇鍵 | 錄影時錄音功能選擇鍵                                                                       |

#### I. 錄影及停止錄影

電源啓動時,會出現如下圖的開機畫面代表行車紀錄器開機中;開機完成進入 LIVE 畫面前會先顯示本機韌體版本「Firmware Version: XXXX」。

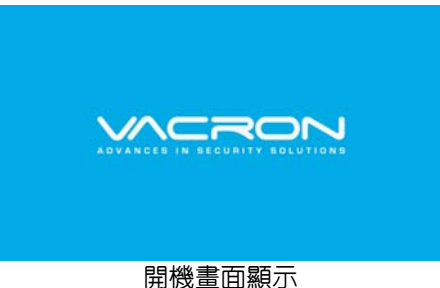

#### 1. 開機/錄影:

電源啓動,並等待約一分鐘後,即開機完成。記録器開機過程 中,緑燈閃爍,一分鐘後,紅燈會呈現一閃一滅;即表示開始錄 影。

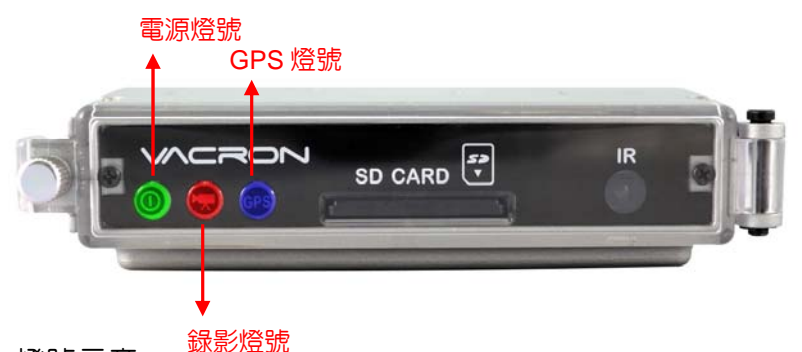

燈號示意: 型

- POWER 緑燈:綠燈常亮表示電源POWER開啓。
- REC 紅燈:紅燈閃爍平穩,表示錄影中;紅燈閃爍快速,則 表示強制錄影。
- GPS 藍燈:藍燈閃爍為GPS 3D定位中,藍燈常亮表示GPS 3D已定位。

#### 2. 關機/停止錄影

電源關閉,即為停止錄影,此時可取下記憶卡讀取所攝錄之檔 案。

# J. Live 監控畫面說明

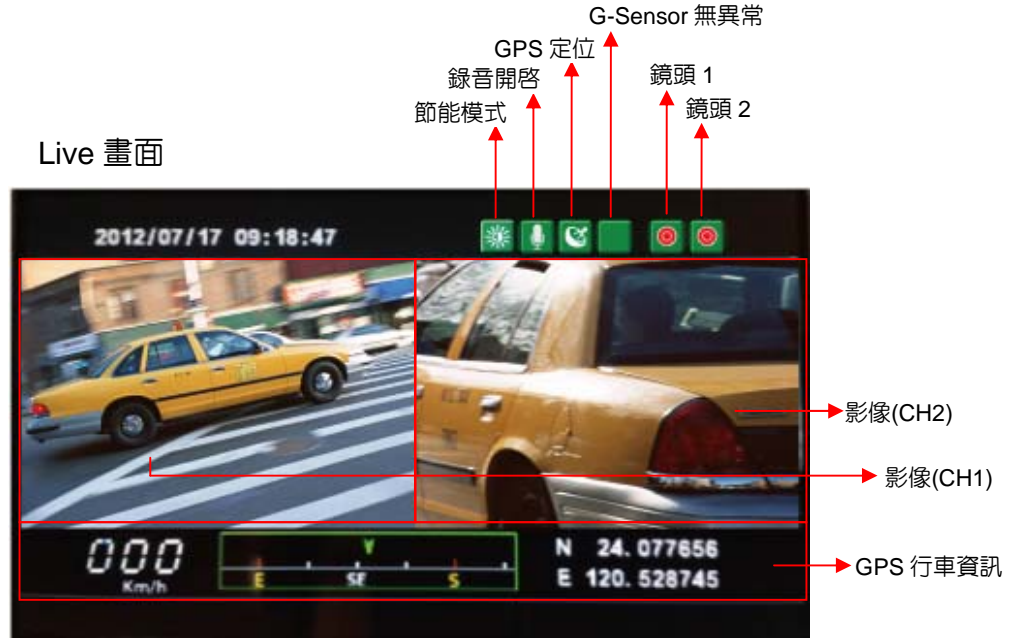

1. 在 LIVE 畫面右上方如出現 「 <a>

 ① 1 圖示, 左邊 
 ② 1 與右邊 
 ② 3 篇頭 2 有影像輸入。當鏡頭圖示變為 
 ② 3 即表示無影像輸入: 另外錄影麥克風圖示顯示為
 ③ 1 也會同步關
 閉錄音。

備註:當攝影機影無影像輸入,本機電源與 SD 卡還是正常開啓的 狀態下,依舊會持續錄影(錄影資料為藍屏狀態)。

2. 事件錄影: 在 LIVE 畫面右上方會出現 ■ 圖示,即表示 G-Sensor 無異常訊號。當按下遙控器強制錄影鈕 ■ 時,則右上方出現 ■ 圖示表示手動強制錄影中。當右上方出現 ■ 圖示即表示 G-Sensor 偵測到異常震動,G-Sensor 強制錄影中。

9

3. 在 LIVE 書面點選遙控器的 Math ,可切換 CH1 影像、CH2 影 像、CH1 與 CH2 影像顯示。 如下圖:

CH1 影像

CH2 影像

CH1 與 CH2 影像

4. 在 LIVE 畫面點選遙控器的 🔤 , 顯示本機韌體版本。 如圖· Firmware Version: 2001

5. 在 LIVE 畫面可以選擇是否開啓錄音功能,點選遙控器上的 「静音鍵書面右上方會出現 🚺 圖示,即表示停止録音;當右上 方出現 Ⅰ 圖示即表示開啓録音。

6. GPS 顯示:在 LIVE 畫面右上方會出現 🔟 圖示,即表示 GPS 定位中或者 GPS 無訊號:當右上方出現 🞯 圖示即表示 GPS 定位成功。

7. 日間\夜間模式:當 SD 透過電腦端的播放軟體可以設定螢幕 節能的顯示模式,當設定完成後按下儲存後;在把 SD 卡放入 機器,即 LIVE 書面右邊會出現節能模式。圖 表示⊟間模式; 🔄 表示夜間模式。

8. 螢幕亮度設定:在 LIVE 畫面點選遙控器上的 🌆 與 ·即會顯示螢幕亮度設定 2:堂 黃色燈泡的圖示越多即表示螢幕亮度越亮,反之則越暗。

#### K. PC 端播放軟體操作說明

執行產品光碟内的播放軟體 🧱,軟體畫面如下:

◎註:要執行此軟體須安裝 Direct X 9.0 以上。

1. Viewer 介面示意圖

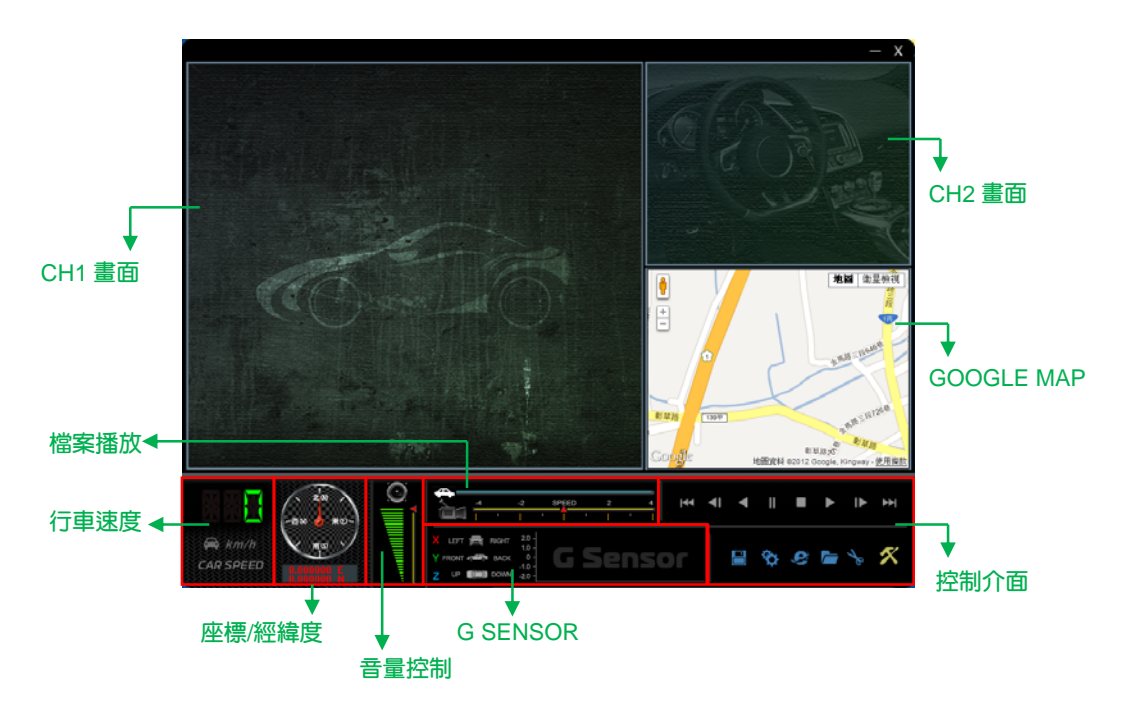

備註:行車速度、座標/經緯度、Google Map 僅供 GPS 機種用

2. 檔案播放

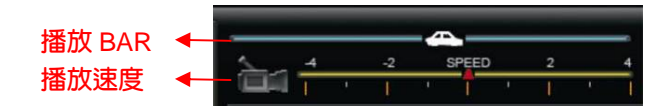

(1)播放BAR:可用滑鼠左鍵左右移動拉BAR,快速移動。 (2)播放速度:可2X、4X的快轉以及-2X、-4X迴放。

#### 3. G SENSOR

撞擊感應器分析儀,強行記錄儲存事故發生前、後1~3分鐘 影像,不被其他影像覆蓋,保障完整之事故記錄。

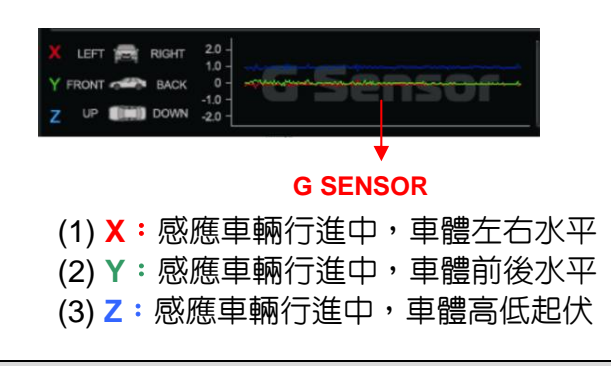

備註: XYZ 軸會因為安裝位置與方向而相對的變換。

4. 控制介面說明

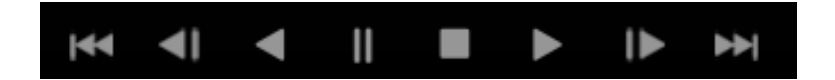

| ¥          | 上一檔案鍵 |
|------------|-------|
| <b>~</b> I | 後退鍵   |
| -          | 迴放鍵   |
| II         | 暫停鍵   |

|   | 停止鍵   |
|---|-------|
|   | 播放鍵   |
|   | 前進鍵   |
| ₩ | 下一檔案鍵 |

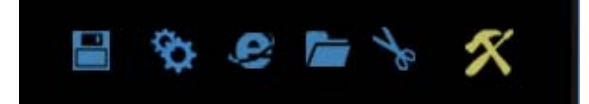

|    | 磁碟備份,選擇所要備份的路徑位置   |
|----|--------------------|
| ¢  | 配置,設定機器相關設定        |
| 9  | Google Map,顯示即時路線圖 |
|    | 打開文件,選取要播放的檔案      |
| 1º | <b>擷圖工具</b>        |
| ×  | 工具箱,可做記憶卡格式化、語言設定  |

#### L. 檔案備份

將記憶卡之資料轉存於 PC 端瀏覽儲存。

在PC端播放軟體,選取 
備份即會出現下圖視窗。請依下列指示操作,即可將檔案備份。

| ○備份                                                                                                    | -                                                                                                    |                                                                                                    |                                                                                              | 1                                                                                                    | - mailta                                                                                                    |
|----------------------------------------------------------------------------------------------------|----------------------------------------------------------------------------------------------------|----------------------------------------------------------------------------------------------------|----------------------------------------------------------------------------------------------|----------------------------------------------------------------------------------------------------|----------------------------------------------------------------------------------------------------|
|                                                                                                    |                                                                                                    | - 40                                                                                                    | 52                                                                                           |                                                                                                    | [1 년 년 호호 등                                                                                                    |
| <b>錄影時間</b><br>2011-11-18 13:19:19<br>2011-10-10 13:22:27                                                                                                    | 事件類型<br>手動強制錄影<br>G Sensor 强制錄影                                                                                                    | 結束時間<br>2011-11-18 13:20:46<br>2011-10-10 13:22:54                                                                                                    | <b>18時長</b><br>00:01:27<br>00:00:27                                                          | 3<br>備份稽式                                                                                                    | AVI格式播份(*.avi)                                                                                                    |
| 2011-11-18 14:07:32<br>2011-11-18 14:37:19<br>2011-11-18 16:41:14<br>2011-11-18 16:45:50<br>2011-11-18 17:31:36                                                                      | G Sensor 建制油素<br>G Sensor 建制油素能<br>G Sensor 建制油素能<br>手動建制造素能<br>G Sensor 建制油素能                                                                                                    | 2011-11-18 14:08:20<br>2011-11-18 14:38:23<br>2011-11-18 16:42:45<br>2011-11-18 16:46:52<br>2011-11-18 17:32:03                                                                                                    | 00:00:48<br>00:01:04<br>00:01:31<br>00:01:02<br>00:00:27                                     | 備份開始時間<br>備份結束時間                                                                                                    | 2011-11-18 14:07:32                                                                                                    |
| 2011-11-18 17:44:02<br>2011-11-18 17:54:46<br>2011-11-19 07:34:39<br>2011-11-19 07:43:41<br>2011-11-19 08:44:14                                                                      | G Sensor 强制线系影<br>G Sensor 强制线系影<br>錄影 開始<br>錄影 開始<br>錄影開始                                                                                                    | 2011-11-18 17:46:01<br>2011-11-18 17:57:30<br>2011-11-19 07:43:41<br>2011-11-19 08:44:14<br>2011-11-19 09:30:27                                                                                                    | 00:01:59<br>00:02:44<br>00:09:02<br>01:00:33<br>00:46:13                                     | 4<br>C:\BlackBox                                                                                                    | 備份                                                                                                    |
| 2011-11-19 09:59:42<br>2011-11-19 09:40:31<br>2011-11-19 10:04:57<br>2011-11-19 10:06:16<br>2011-11-19 10:15:43<br>2011-11-19 10:16:27<br>2011-11-19 10:18:29<br>2011-11-19 10:18:29 | G Sensor 建申述系影<br>该承影:開設台<br>学都引进中国标影:<br>錄影:開設台<br>G Sensor 建甲间标影:<br>錄影:開設台<br>錄影:開設台<br>錄影:開設台<br>錄影:開設台<br>錄影:開設台                                                                                                    | 2011-11-19 09:40:31<br>2011-11-19 10:04:57<br>2011-11-19 10:06:16<br>2011-11-19 10:15:43<br>2011-11-19 10:16:27<br>2011-11-19 10:16:39<br>2011-11-19 10:45:34                                                                                                    | 00:00:49<br>00:24:26<br>00:01:19<br>00:09:27<br>00:00:44<br>00:00:12<br>00:24:46<br>00:01:42 | 6                                                                                                    | <b>n</b>                                                                                                    |
|                                                                                                    | $\begin{array}{c} 2011-11-18 \ 13:19:19\\ 2011-10-10 \ 32:22:7\\ 2015-11-18 \ 14:07:152\\ 2015-11-18 \ 14:07:152\\ 2011-11-18 \ 16:41:14\\ 2011-11-18 \ 16:45:50\\ 2011-11-18 \ 17:31:36\\ 2011-11-18 \ 17:31:36\\ 2011-11-18 \ 17:34:36\\ 2011-11-18 \ 17:34:36\\ 2011-11-18 \ 17:34:36\\ 2011-11-18 \ 17:34:36\\ 2011-11-19 \ 07:34:39\\ 2011-11-19 \ 07:34:39\\ 2011-11-19 \ 06:36\\ 2011-11-19 \ 06:46\\ 2011-11-19 \ 10:66.16\\ 2011-11-19 \ 10:66.16\\ 2011-11-19 \ 10:66.26\\ 2011-11-19 \ 10:66.26\\ 2011-11-19 \ 10:66\\ 2011-10.26\\ 2011-10.26\\ 2011-10-10-10-10-10\\ 2011-10-10-10-10-10-10-10-10-10-10-10-10-$ | 2011-11-18 13-19:19 年前法部時書<br>2011-11-18 13:22:27 5、54000 3種の資産が<br>2011-12-18 13:22:27 5、54000 3種の資産が<br>2011-12-18 14:27:19 5、54000 3種の資産が<br>2011-11-18 16:41:14 5、50 手助法部<br>2011-11-18 16:45:50 手助法部<br>2011-11-18 16:45:50 手助法部<br>2011-11-18 17:31:36 5 Sensor 3種の資産<br>2011-11-18 17:31:36 5 Sensor 3種の資産<br>2011-11-18 17:54:46 5 Sensor 3種の資産<br>2011-11-18 17:54:46 5 Sensor 3種の資産<br>2011-11-19 07:34:39 録意活動<br>2011-11-19 07:34:39 録意活動<br>2011-11-19 07:34:34 録意活動<br>2011-11-19 07:34:34 録意活動<br>2011-11-19 07:34:41 録意活動<br>2011-11-19 00:457 手動法部動資産<br>2011-11-19 00:457 手動法部動資產<br>2011-11-19 00:457 手動法部動資產<br>2011-11-19 00:456 募重活動<br>2011-11-19 00:457 手動法部動資產<br>2011-11-19 00:457 手動法部動資產 | 2011-11-11-11-11-11-11-11-11-11-11-11-11-                                                    | 2011-11-14 13:19:19:19 年勤2000年222 5 55000 2時2時間 2011-11-14 13:20:46 00:00:27<br>2011-15-10-10:32:22 5 55000 2時2時間 2011-15-18 14:09:20 00:07:7<br>2011-15-18 14:07:32 6 5500 2時2時間 2011-15-18 14:09:20 00:07:64<br>2011-15-18 14:07:32 6 5500 2時2時間 2011-15-18 14:09:20 00:07:64<br>2011-15-18 14:07:32 6 5500 2時2時間 2011-15-18 14:09:20 00:07:64<br>2011-15-18 14:07:32 6 5500 2時2時間 2011-15-18 14:09:20 00:07:64<br>2011-15-18 14:07:32 6 5500 2時2時間 2011-15-18 14:09:20 00:07:64<br>2011-15-18 14:07:32 6 5500 2時2時間 2011-15-18 14:09:20 00:07:64<br>2011-15-18 14:07:31-36 6 5500 2時2時間 2011-15-18 14:09:20 00:07:64<br>2011-15-18 17:57:30 00:07:25<br>2011-15-18 17:57:30 00:07:25<br>2011-15-18 17:57:30 00:07:00:07:00:07:00:07:00:07:00:07:00:07:07 | 2011-11-18 13:19:19 年<br>第十次語明算法<br>2011-11-18 13:20-746 00-01-27<br>2011-11-18 14:07732 6 Server 3時決計業<br>2011-11-18 14:07732 7 5 Server 3時決計業<br>2011-11-18 14:07732 7 5 Server 3時決計業<br>2011-11-18 14:07732 7 5 Server 3時決計業<br>2011-11-18 14:07732 7 5 Server 3時決計業<br>2011-11-18 14:07732 7 5 Server 3時決計業<br>2011-11-18 14:07732 7 5 Server 3時決計業<br>2011-11-18 14:07732 7 5 Server 3時決計業<br>2011-11-18 14:07732 7 5 Server 3時決計業<br>2011-11-18 14:07732 7 5 Server 3時決計業<br>2011-11-18 14:07732 7 5 Server 3時決計業<br>2011-11-18 14:07732 7 5 Server 3時決計業<br>2011-11-18 14:07732 7 5 Server 3時決計業<br>2011-11-18 17:0773 7 5 Server 3時決計業<br>2011-11-18 17:0773 7 5 Server 3時決計業<br>2011-11-18 17:0773 7 5 Server 3時決計業<br>2011-11-18 17:0773 7 5 Server 3時決計業<br>2011-11-18 17:0773 7 5 Server 3時決計業<br>2011-11-18 17:0773 7 5 Server 3時決計業<br>2011-11-18 17:0773 7 5 Server 3時決計業<br>2011-11-18 17:0773 7 5 Server 3時決計業<br>2011-11-18 17:0773 7 5 Server 3時決計業<br>2011-11-18 17:0773 7 5 Server 3時決計業<br>2011-11-19 00:077 00:02:4<br>1 CLEBackBox<br>2011-11-19 00:04:57 7 5 Server 3時決計業<br>2011-11-19 00:04:57 7 5 Server 3時決計業<br>2011-11-19 00:04:57 7 5 Server 3時決計業<br>2011-11-19 00:04:57 7 5 Server 3時決計業<br>2011-11-19 00:04:57 7 5 Server 3時決計業<br>2011-11-19 00:04:57 7 5 Server 3時決計業<br>2011-11-19 00:04:57 7 5 Server 3時決計業<br>2011-11-19 00:04:57 7 5 Server 3時決計業<br>2011-11-19 00:04:57 7 5 Server 3時決計<br>2011-11-19 00:04:57 7 5 Server 3時決計<br>2011-11-19 00:04:57 7 5 Server 300+30+30+30<br>2011-11-19 00:04:57 7 5 Server 300+30+30+30<br>2011-11-19 00:04:57 9 Server 300+30+30+30<br>2011-11-19 00:04:57 9 Server 300+30+30<br>2011-11-19 00:04:57 9 Server 300+30+30<br>2011-11-19 00:04:57 9 Server 300+30+30<br>2011-11-19 00:04:57 9 Server 300+30+30<br>2011-11-19 00:04:57 9 Server 300+30+30<br>2011-11-19 10:04:57 9 Server 300+30+30<br>2011-11-19 10:04:57 9 Server 300+30+30<br>2011-11-19 10:04:57 9 Server 300+30+30<br>2011-11-19 10:04:57 9 Server 300+30+30<br>2011-11-19 10:04:57 9 Server 300+30+30<br>2011-11-19 10:04:57 9 Server 300+30+30<br>2011-11-19 10:04:57 9 Server 300+30+30<br>2011-11-19 10:04:57 9 Server 300+30+30<br>2011-11-19 10:04:57 9 Server 300+30+30<br>2011-11 |

步驟1. 選取記憶卡資料來源

| -5i 📀 | <b>登卡</b> |   |  |
|-------|-----------|---|--|
| G:\   |           | * |  |

步驟2. 選取記憶卡備份錄影資料

| ID | 錄影時間                | 事件類型          | 結束時間                | 總時長      |
|----|---------------------|---------------|---------------------|----------|
| 1  | 2011-11-18 13:19:19 | 手動強制錄影        | 2011-11-18 13:20:46 | 00:01:27 |
| 2  | 2011-10-10 13:22:27 | G Sensor強制錄影  | 2011-10-10 13:22:54 | 00:00:27 |
| 3  | 2011-11-18 14:07:32 | G Sensor 強制錄影 | 2011-11-18 14:08:20 | 00:00:48 |
| 4  | 2011-11-18 14:37:19 | G Sensor 強制錄影 | 2011-11-18 14:38:23 | 00:01:04 |

#### 步驟3. 選取備份資料存取格式

| 備份格式   | 原始格式備份(*.sd) 🔽                 |
|--------|--------------------------------|
|        | 原始格式備份(*.sd)<br>AVI格式備份(*.avi) |
| 備份開始時間 | 2011-11-18 14:07:32 🛟          |
| 備份結束時間 | 2011-11-18 14:08:20 💲          |

# 備份格式:

(1)記憶卡原始格式

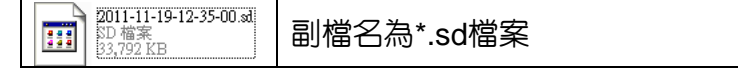

#### (2)AVI File Backup(\*.avi)

| 2011-11-19-12-26-52-CHN01.avi<br>减訊短片<br>24,794 KB | chn01為前攝影機事件記錄檔,<br>副檔名為*.avi檔案 |
|----------------------------------------------------|---------------------------------|
| 2011-11-19-12-26-52-CHN02.avi<br>親語短片<br>6,958 KB  | chn02為車内攝影機事件記錄,<br>副檔名為*.avi檔案 |

備註:以記憶卡原始格式備份,該種格式將包含GPS經緯度、時速、G-SENSOR等記錄資料,若以\*.avi的格式備份則有日期、錄影與聲音的資料,因此較建議以記憶卡原始格式備份。

# 步驟4. 記憶卡之錄影資料轉於PC端路徑C:\BlackBox資料夾目錄

C:\BlackBox 備份路徑

步驟5. 開始備份

#### M. 記憶卡設定

攝錄前請先將SD記憶卡插入讀卡機,轉插於PC端之USB插槽,運 用PC端點選主程式,設定主機攝錄格式及顯示方式,設定完成 後,即可將SD記憶卡再回插於主機端,即可移回車上進行攝錄。 在PC端播放軟體,選取 ◙ 設定即會出現下圖視窗,設定說明如 下:

| 🎬 配置 - [H:\] Warning: last config is damaged                                 |                                                                      | ×                                                                         |
|------------------------------------------------------------------------------|----------------------------------------------------------------------|---------------------------------------------------------------------------|
| 影像品質<br>高<br>影像幀率<br>25(PAL) / 30(NTSC) ▼                                    | 密碼     田戸1     田戸4     USER1     密碼     **************************** | 速度單位<br>⊙Km/h ○Mile/h ○Knot<br>本機迴放密碼<br>☑ 3 ▼ 0 ▼ 8 ▼ 0 ▼<br>G-sensor羅教府 |
| 影像格式<br>D1 ▼<br>車機訊息<br>♥ good speed 10/10                                   | 密碼 ************************************                              | 正常                                                                        |
| □ □ 0(39<br>LCD日夜間亮度<br>白天 06 ♥時 00 ♥分<br>5 ♥ 亮度<br>夜間 18 ♥時 00 ♥分<br>1 ♥ 亮度 | 複製軟體到記憶卡                                                             | 聲音錄像<br>●開<br>●常開<br>●常開<br>●智能<br>●智能<br>500 ▼ 秒<br>10 ▼ KM              |
|                                                                              | 儲存 取消                                                                | )                                                                         |

| 1 | 影像品質 | 影像品質<br>高 ►<br><sup>高</sup><br>正常<br>低                                    | 選擇錄影畫質解析度:高 / 正<br>常 / 低                                        |
|---|------|---------------------------------------------------------------------------|-----------------------------------------------------------------|
| 2 | 影像幀率 | 影像幀率<br>25(PAL) / 30(NTSC) ▼<br>5<br>10<br>15<br>20<br>25(PAL) / 30(NTSC) | 設定攝影機每秒攝錄影像張數,<br>NTSC (5、10、15、20、30) /<br>PAL (5、10、15、20、25) |

| 3 | 影像格式                            | 影像格式<br>D1 ▼<br>CIF                                                                                                    | 設定影像畫面尺寸:D1 / CIF                                                                                                    |
|---|---------------------------------|----------------------------------------------------------------------------------------------------|----------------------------------------------------------------------------------------------------|
| 4 | 車機訊息                            | 車機訊息<br>☑ MR. Chen 8/10<br>☑ Good speed!! 12/39                                                                                                    | 可將該車牌號碼或駕駛員英文名<br>字(護照上名子)資訊輸入於此,<br>便於辨識記錄影片是由那台車輛<br>或由那位駕駛員攝錄記錄(適用<br>於公司車、計程車、車隊等團體<br>用多台車)。                                       |
| 5 | 密碼                              | 密碼     田戸2     田戸4     USER1     SOUND    SOUND     SOUND    SOUND    SOUND    SOUND    SOUND    SOUND    SOUND    SOUND     SOUND    SOUND     SOUND     SOUND     SOUND     SOUND     S | 此功能可將記憶卡加密,防止他<br>人存取任何資料。設定密碼以15<br>字元為限例:123456789123456<br>設定密碼後使用迴放文件、設<br>定、格式化記憶卡需輸入密碼。<br>★ 註:設定密碼請確認字型大<br>小寫,並記錄密碼以避免密碼遺<br>忘。 |
| 6 | 時區                              | 時區<br>+08:00 CST China Standard Time<br>●時間設定<br>2012-08-23 15:50:29<br>●                                                                                                    | 格林威治標準時,調整所需顯示<br>區域時間(GPS定位成功,自動<br>校正標準時間)。                                                                                           |
| 7 | 速度單位                            | 速度單位<br>⊙ km/h ○ Mile/h ○ Knot                                                                                                    | Km/h: 公里/小時<br>Mile/h: 英哩/小時<br>Knot : 節(knot) = 1海浬/小時<br>(knot)<br>★ 註 : 1公里=0.6214英哩、1<br>英哩=1.6093公里、Knot =1.853<br>公里              |
| 8 | G-sensor<br>靈敏度<br>(加速度感<br>測器) | G-sensor靈敏度<br>正常 ✓<br>關<br>很低<br>低<br>低<br>低<br>低<br>低<br>低<br>低<br>低<br>低<br>低<br>低<br>低<br>低                                                                                                    | 車輛行進間,車體晃動之強弱,<br>運用G-sensor感應,偵測是否強<br>制錄影(以強弱判斷事故發生,<br>記錄行車安全)。<br>靈敏度有五種選項:關/很低/<br>低/正常/高/很高。                                      |

| 9  | 日光節約<br>時間功能 | 日光節約時間<br>○關 ◎開                                                                                                    | 對應有日光節約時間地區功能設定:當設定完成儲存在SD卡後,當機器再進行錄影時,LIVE<br>畫面的OSD時間後面會出現<br>DST。                                                                                                    |
|----|--------------|----------------------------------------------------------------------------------------------------|----------------------------------------------------------------------------------------------------|
| 10 | 聲音錄像         | <b>聲音錄像</b><br>○闢  ◎開                                                                                                    | 設定聲音的存錄:關閉 / 開<br>啓。                                                                                                    |
| 11 | 螢幕節能設置       | <ul> <li>登幕節能設置</li> <li>常開&lt;</li> <li>智能</li> <li>智能GPS</li> <li>300 ▼</li> <li>秒</li> <li>40 ▼</li> <li>KM</li> <li>20</li> <li>30</li> <li>60</li> <li>40</li> <li>50</li> <li>180</li> <li>60</li> <li>240</li> <li>70</li> <li>80</li> <li>90</li> <li>100</li> </ul> | 設定螢幕顯示之節能開關:常開<br>/智能 /智能GPS。<br>常開:螢幕長時間開啓。<br>智能:設定多少秒數後關閉<br>螢幕,10/30/60/120/<br>180/240/300秒。<br>★當設定完秒數後,時間一<br>到會自動關閉螢幕。當按下<br>遙控器功能鍵後會在開啓螢<br>幕,再次倒數時間且等時間<br>一到會自動關閉螢幕。<br>智能GPS:設定時速到達多<br>少公里後,自動關閉螢幕,<br>20/30/40/50/60/70/<br>80/90/100KM。<br>★當設定完時速後,如有接<br>上GPS天線,當汽車速度資<br>訊有達到設定速度後自動關<br>閉螢幕。 |

#### N. Google Map 行駛路線軌跡迴放

當行車記錄器配有 GPS 功能時,可記錄行駛路線軌跡,並於播放 影片時點選 Google Map 

 副可迴放行駛路線軌跡。

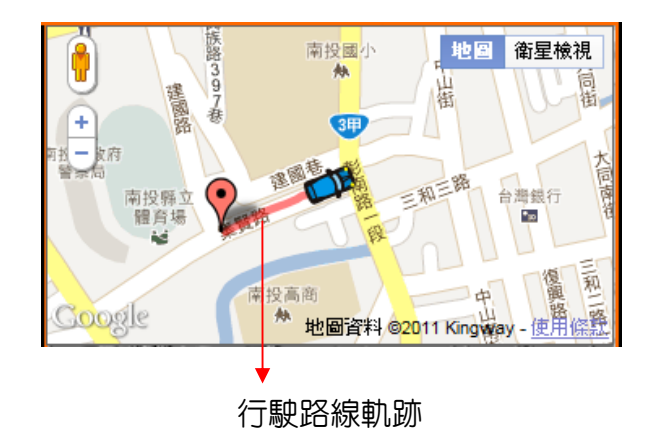

#### O. 迴放檔案

提供 1. 本機端迴放在螢幕上直接觀看 2.電腦端迴放,兩種迴放 方式供使用者迴放錄影檔案。

1. 本機端迴放

在Live畫面模式下,點選遙控器 🔤 或 ▶ 鍵,可切換到迴放模式的事件清單如下圖,進入迴放頁面即停止錄影。

|          | 2011/12/19 10:22:54        | 2011/12/19 10:23:21 👝 |  |
|----------|----------------------------|-----------------------|--|
|          | 2011/12/19 10:24:09        | 2011/12/19 10:26:15   |  |
|          | 2011/12/19 10:29:37        | 2011/12/19 10:39:04   |  |
| 強制錄影 🗲   | <b>2011/12/19 10:39:38</b> | 2011/12/19 10:39:59   |  |
|          | 2011/12/19 10:39:59        | 2011/12/19 10:40:00   |  |
| G-SENSOR | 2011/12/19 10:40:19        | 2011/12/19 10:40:42   |  |
|          | 2011/12/19 10:40:42        | 2011/12/19 10:40:54   |  |
|          | 00004                      | <b>III</b> 00004      |  |

- (1). 在迴放清單頁面點選遙控器 🔳 🔽 可選擇欲播放的檔案。
- (2). 點選遙控器 🛃 🕨 可選擇下一個迴放檔案頁面。
- (3). 當選擇好播放的時間檔案後,再點選遙控器 🖻 進入迴放檔案。
- (4). 在迴放檔案中如要暫停迴放畫面請點選暫停鍵 , 當在暫停 錄影畫面時要繼續迴放錄影資料請點選放影鍵
- (5). 當欲離開迴放檔案時只需點選遙控器上的 🔳 即可離開並回到 迴放檔案頁面。
- (6). 如欲離開迴放檔案頁面只需點選遙控器上的停止鍵 ,就會 離開迴放檔案頁面進入LIVE畫面。

#### 2. 電腦端迴放

在PC端播放軟體,選取 🧖 設定即會出現下圖視窗,設定說明如下:

| 🛢 迴放音 | 沜             |                     |               |                     |          |
|-------|---------------|---------------------|---------------|---------------------|----------|
|       | 1             | ◎ 記憶卡               |               |                     |          |
|       |               | G:/                 |               | *                   |          |
|       | -             |                     |               |                     |          |
|       |               | ○備份                 |               |                     |          |
|       |               |                     |               | 没                   | 躄        |
|       |               |                     |               |                     |          |
|       | i.<br>Densi i |                     |               |                     |          |
|       | ID            | 錄影時間                | 事件類型          | 結束時間                | 總時長      |
|       | 1             | 2011-11-18 13:19:19 | 手動強制錄影        | 2011-11-18 13:20:46 | 00:01:27 |
|       | 2             | 2011-10-10 13:22:27 | G Sensor 強制錄影 | 2011-10-10 13:22:54 | 00:00:27 |
|       | 2 3           | 2011-11-18 14:07:32 | G Sensor 強制錄影 | 2011-11-18 14:08:20 | 00:00:48 |
|       | 4             | 2011-11-18 14:37:19 | G Sensor 強制錄影 | 2011-11-18 14:38:23 | 00:01:04 |
|       | 5             | 2011-11-18 16:41:14 | G Sensor 強制錄影 | 2011-11-18 16:42:45 | 00:01:31 |
|       | 6             | 2011-11-18 16:45:50 | 手動強制錄影        | 2011-11-18 16:46:52 | 00:01:02 |
|       | 7             | 2011-11-18 17:31:36 | G Sensor 強制錄影 | 2011-11-18 17:32:03 | 00:00:27 |
|       | 8             | 2011-11-18 17:44:02 | G Sensor 強制錄影 | 2011-11-18 17:46:01 | 00:01:59 |
|       | 9             | 2011-11-18 17:54:46 | G Sensor 強制錄影 | 2011-11-18 17:57:30 | 00:02:44 |
|       | 10            | 2011-11-19 07:34:39 | 錄影開始          | 2011-11-19 07:43:41 | 00:09:02 |
|       | 11            | 2011-11-19 07:43:41 | 錄影開始          | 2011-11-19 08:44:14 | 01:00:33 |
|       | 12            | 2011-11-19 08:44:14 | 錄影開始          | 2011-11-19 09:30:27 | 00:46:13 |
|       | 13            | 2011-11-19 09:39:42 | G Sensor 強制錄影 | 2011-11-19 09:40:31 | 00:00:49 |
|       | 14            | 2011-11-19 09:40:31 | 錄影開始          | 2011-11-19 10:04:57 | 00:24:26 |

- (1). 選擇記憶卡内的檔案或儲存於硬碟中的備份檔案。
- (2). 選擇錄影的事件清單,連接滑鼠左鍵兩下,即可播放錄影 檔。

#### P. 擷圖工具

播放記憶卡存錄資料,將顯示畫面以擷圖工具擷取所需要的畫面,選取➡擷圖工具即會出現下圖視窗。 擷取之畫面,則存放於/Snapshot資料夾。檔案格式為\*.bmp檔。

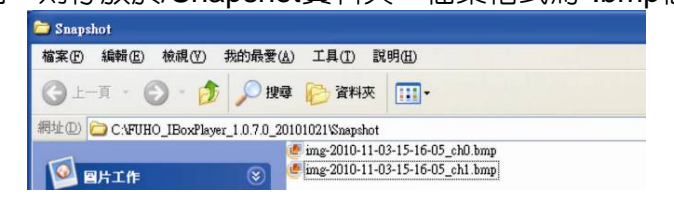

# Q. 格式化 / 還原 記憶卡

- Q1. 何種情況需格式化SD卡? 當使用者自行購買新的 SD 卡,或使用其原有的 SD 卡時,均需 先將 SD 卡進行格式化後,方可使用。
- Q2. 何種情況需還原 SD 卡? 當攝錄完之 SD 卡影像記錄,已將檔案備份於電腦内,而 SD 卡 需做其它儲存用途時,此時 SD 卡需先進行還原動作,方可挪做 它用!

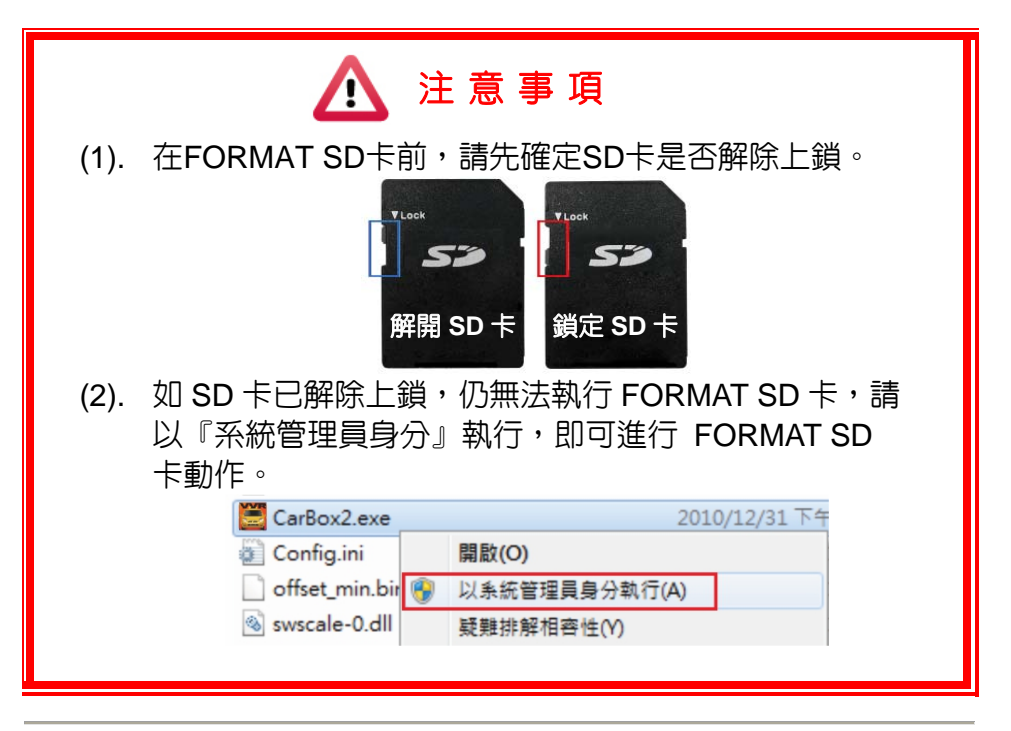

- Q3. 如何格式化/還原SD卡? 步驟如下:
  - (1). 將SD卡放入讀卡機,並將讀卡機插入電腦USB插槽内。
  - (2). 執行播放軟體 🧱,點擊 🗹 格式化工具進入畫面。

| 🚆 格式化工具     |                      |
|-------------|----------------------|
|             | ~                    |
| 格式化並清空SD卡記錄 |                      |
|             |                      |
|             | 格式化                  |
| 還原全部SD卡     |                      |
|             | 還原                   |
| 界面語言設定      | 當前版本                 |
| 繁體中文        | 2012-08-13 V2.0.6.11 |
|             |                      |

(3). 選擇記憶卡位置,並依需求選擇「格式化」或「還原」記 憶卡

| U :DBT<br>H:\  |   |          |               | → a. | 選擇記憶卡位記 |
|----------------|---|----------|---------------|------|---------|
| -格式化並満空5D卡記錄 - |   |          |               |      |         |
|                |   |          |               |      |         |
|                |   |          | 格式化           | → b. | 格式化記憶卡  |
| 還原全部SD卡        |   |          |               |      |         |
|                |   |          | 還原            | → c. | 還原記憶卡   |
| 界面語言設定         |   | 當前版本     |               |      |         |
| 繁體中交           | ~ | 2012-08- | -13 V2.0.6.11 |      |         |

(4). 「格式化」或「還原」記憶卡完成後,方可依需求使用。

#### R. 操作界面語系設定

本軟體支援多語系系統。在PC端播放軟體,選取<sup>I</sup>設定即會出現下圖視窗。

目前提供11國語系供使用者選擇。

當語系選擇後,需重新開啓軟體,才可更換語系的設定。

| 🧱 格式化工具                                                                                                    | ×                            |
|----------------------------------------------------------------------------------------------------|------------------------------|
| ●記憶卡 H:\                                                                                                    | <b>v</b>                     |
| 格式化並清空SD卡記錄                                                                                                    |                              |
|                                                                                                    | 格式化                          |
| 還原全部SD卡                                                                                                    | 還原                           |
| <ul> <li>界面語言設定</li> <li>繁體中交</li> <li>English</li> <li>簡體中交</li> </ul>                                                             | 當前版本<br>2012-08-13 V2.0.6.11 |
| German (Germany)<br>Spanish (Castilian)<br>French (France)<br>Italian (Italy)<br>日文<br>Portuguese (Brazil)<br>俄文<br>Turkish<br>繁確由六 |                              |